## ACCREDITAMENTO NEL SITO AGENZIA ENTRATE - SEZIONE FATTURE E CORRISPETTIVI

Nella Home Page del sito dell'Agenzia delle Entrate selezionare

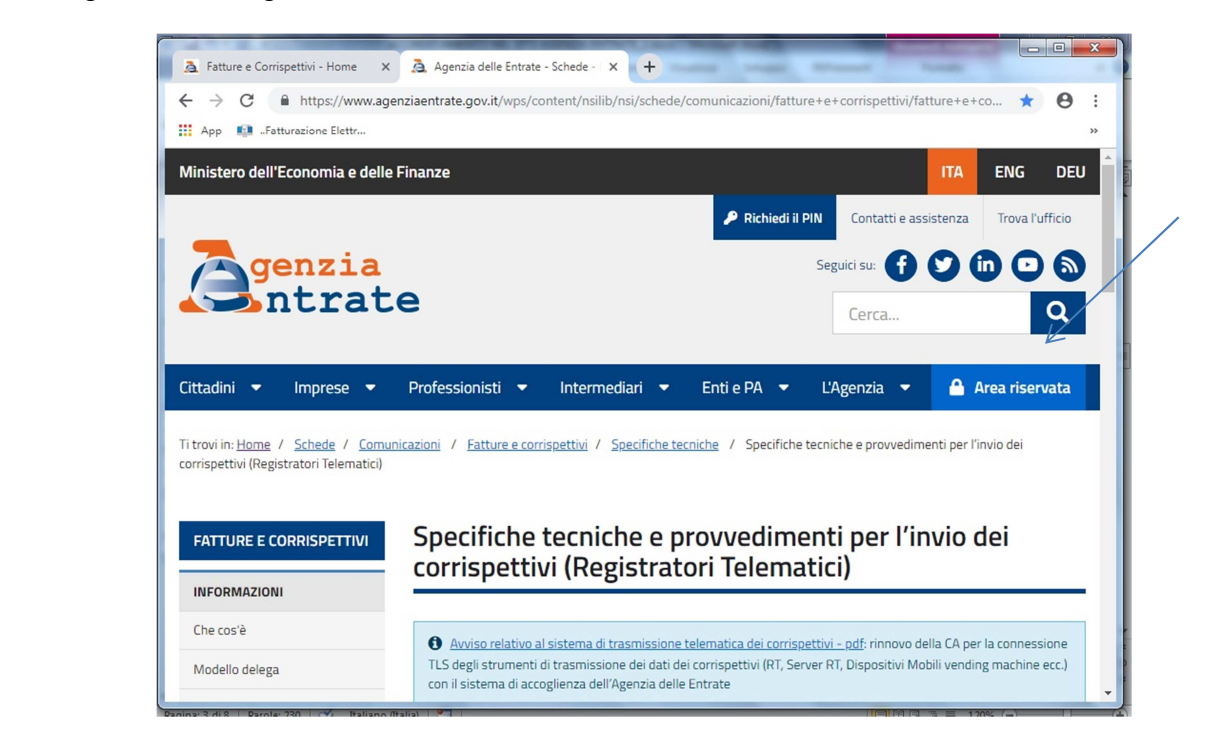

Selezionare ACCEDI nella sezione ENTRATEL/FISCONLINE

| Fatture e Corrispettivi - Home X Agenzia delle Entrate - Area rise: X                                                                                                    | +                                                                                                    | x  |
|----------------------------------------------------------------------------------------------------|----------------------------------------------------------------------------------------------------|----|
| ← → C                                                                                                    | eariservata 🏠 🖨                                                                                                    | :  |
| 🔢 App 🐽Fatturazione Elettr 🎦 2048 🙇 Agenzia delle Entra 🚺 An                                                                                                    | droid Wireless U 😰 Annunci Caravan e 🛕 Assago 2 - Trovit C                                                                                                    | >> |
| Ti trovi in: <u>Home</u> / Area riservata                                                                                                    |                                                                                                    | ^  |
| Area riservata<br><b>Entratel/Fisconline</b><br>Compilazione e invio di dichiarazioni e comunicazioni, versamenti, registrazione contratti di locazione, consultazione dei propri dati fiscaliti, immobiliari, Civis – assistenza fiscale, ecc.<br>Se hai un'identità SPID o le credenziali Entratel/Fisconline<br>Accedi | <b>Sister</b><br>Consultazione e aggiornamento dei dati catastali e di pubblicità<br>immobiliare<br>Se hai un'identità SPID o le credenziali Sister<br><b>Accedi</b><br>Gli utenti in possesso di un'identità Spid possono accedere a Sister solo |    |
| Gli utenti in possesso di un'identità Spid possono accedere ad Entratel<br>solo se già registrati al servizio                                                                                                    | se già registrati al servizio                                                                                                    |    |
| Non hai SPID?                                                                                                    | Non nal SPIUr     Non sei ancora registrato?                                                                                                    |    |
| Non sei ancora registrato?                                                                                                    | Hai dimenticato la password?                                                                                                    |    |
| Hai smarrito le credenziali?                                                                                                    | Accistonza oplina                                                                                                    | *  |

Selezionare ACCEDI CON LE CREDENZIALI AGENZIA

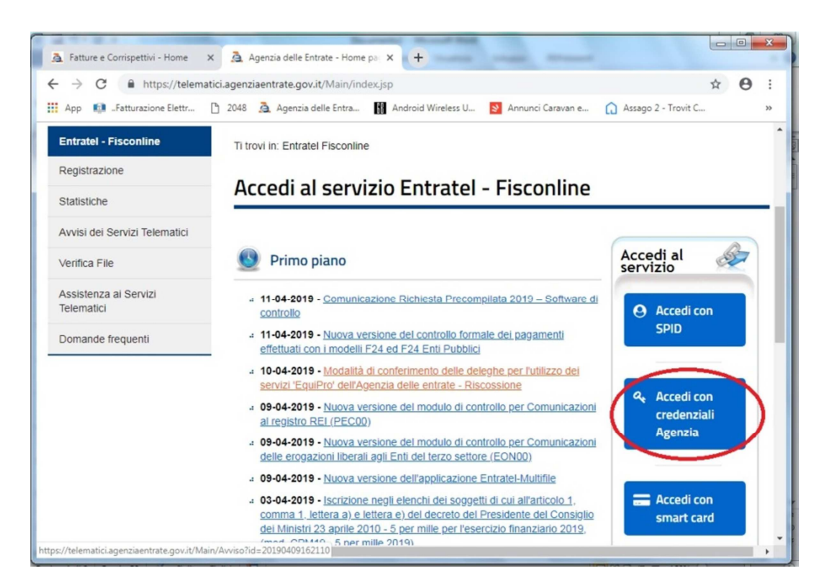

Inserire i proprio dati – Codice Fiscale + password + PIN - selezionare OK

| A Patture e Corrispettivi - Home    | Accedi con credenziali risconiine X                                              |            |   |
|-------------------------------------|----------------------------------------------------------------------------------|------------|---|
| - → C                               | ici.agenziaentrate.gov.it/Main/login.jsp                                         | 0+ ¢       | θ |
| App 🚺Fatturazione Elettr            | 👌 2048 🚊 Agenzia delle Entra 👔 Android Wireless U 🛐 Annunci Caravan e 🎧 Assago 2 | - Trovit C |   |
| Entratel - Fisconline               | Ti trovi in: Entratel Fisconline                                                 |            |   |
| Registrazione                       |                                                                                  |            |   |
| Statistiche                         | Accedi con credenziali Fisconline - Entratel                                     |            |   |
| Avvisi dei Servizi Telematici       |                                                                                  |            |   |
| Verifica File                       | Inserisci le credenziali Fisconline - Entratel                                   |            |   |
| Assistenza al Servizi<br>Telematici | Nome utente:                                                                     |            |   |
| Domande frequenti                   | Password: ••••••                                                                 |            |   |
|                                     | Codice pin:                                                                      |            |   |
|                                     | ок                                                                               |            |   |
|                                     | Hai smartio le credenziali?                                                      |            |   |

Selezionare l'UTENZA di LAVORO e confermato con INVIA

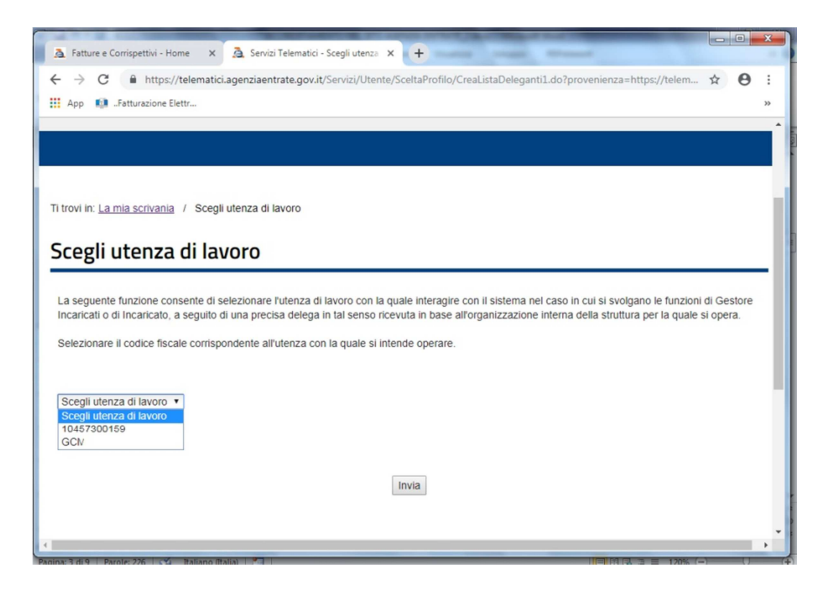

Nella videata successiva selezionare SERVIZI PER e successivamente FATTURE E CORRISPETTIVI

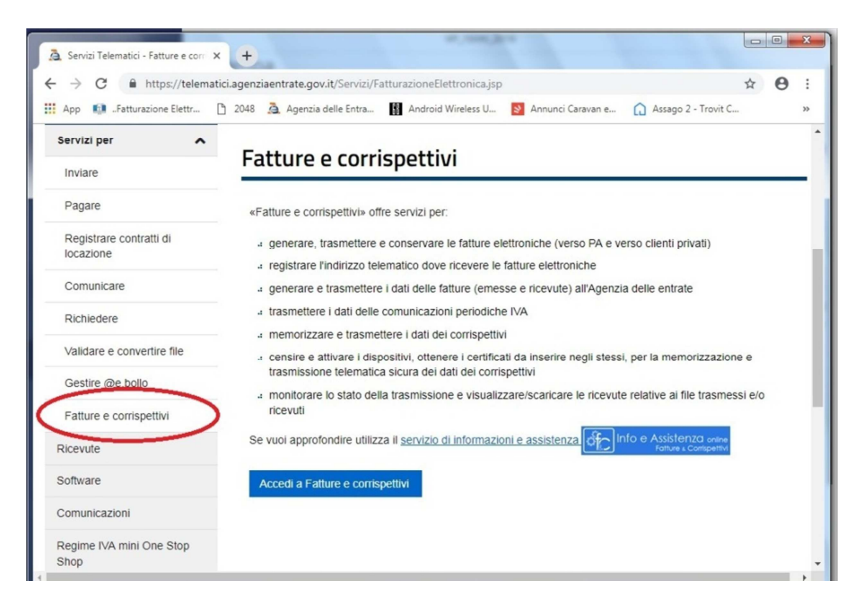

Selezionare il tasto blu ACCEDI A FATTURE E CORRISPETTIVI

| 🏝 Fatture e Corrispettivi - Scelta uti: 🗙 🕂                                                                                     |                                                       |        | x |
|----------------------------------------------------------------------------------------------------|-------------------------------------------------------|--------|---|
| $\leftrightarrow \rightarrow \mathbf{C}  \text{ a https://ivaservizi.agenziaentrate.gov.it/portale/scelta-utenza-lavoro?p_p_i}$ | id=SceltaUtenzaLavoro_WAR_SceltaUtenzaLa              | ☆ ⊖    | : |
| 🔛 App 📫 "Fatturazione Elettr… 🗋 2048 🙇 Agenzia delle Entra… 📲 Android Wireless U…                                               | Annunci Caravan e 🛕 Assago 2 - Trovit C.              | -      | » |
| Agenzia dolle Entrato                                                                                                    |                                                       |        | Â |
| Info e Assistenza     Fatture e Corrispettivi                                                                                   | Utente: C.C. 100 MDAR 000 F20 J.C.A.<br>per conto di: | 🕒 Esci |   |
| 1 Utenza di lavoro                                                                                                    |                                                       |        |   |

Selezionare l'UTENZA DI LAVORO come ME STESSO se Titolare, oppure INCARICATO e selezionare OK

| 1 Utenza di lavoro                                                   |
|----------------------------------------------------------------------|
| ● Me stesso ● Incaricato                                             |
| ок                                                                   |
| 2 Scegli per chi operare                                             |
| Codice fiscale del soggetto che ti ha incaricato: Scegli incaricante |
| ОК                                                                   |
|                                                                      |

Compare la scelta per chi operare, selezionare e confermare con OK

## pi-o-esse milano srl – Via De Sanctis 64 – 20141 – Milano

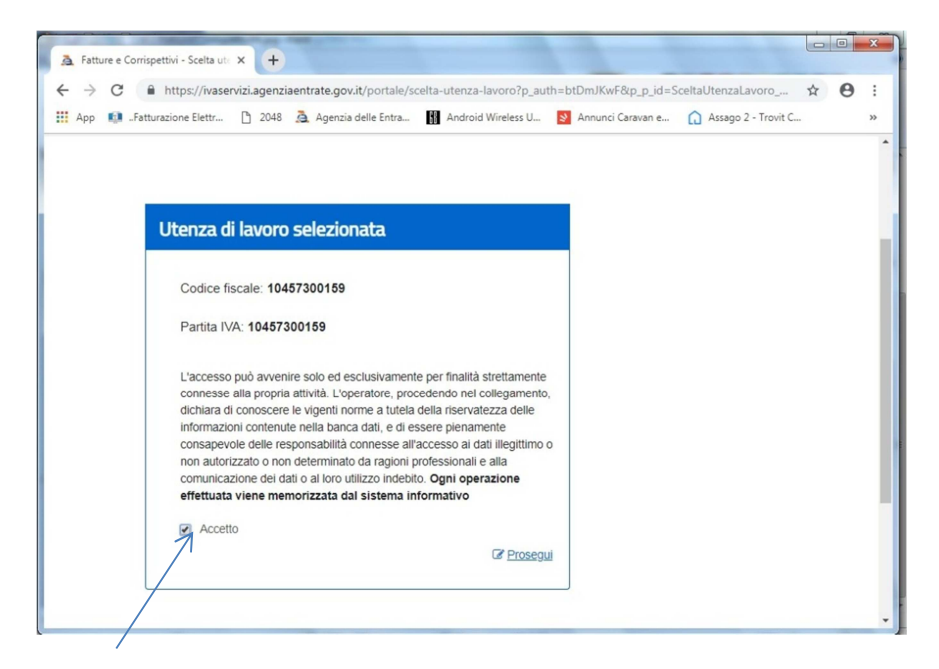

Selezionare la casella ACCETTO, compare la casella e la dicitura PROSEGUI, selezionarla

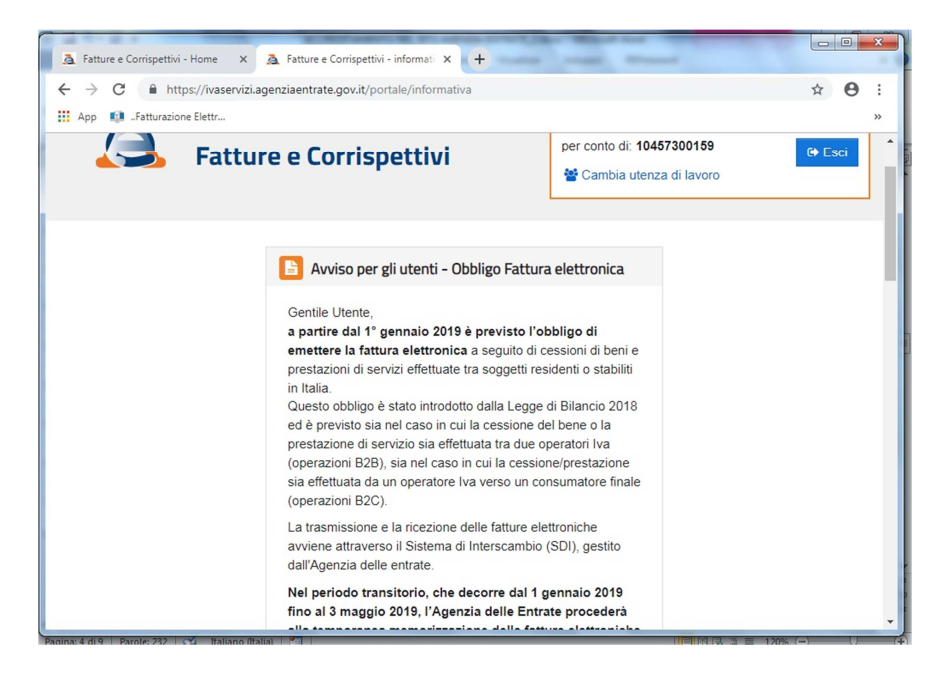

Compare un avviso relativa alla FATTURAZIONE ELETTRONICA, scorrere sino in fondo pagina e selezionare PROSEGUI. Si apre una nuova pagina relativa ai SERVIZI DISPONIBILI.

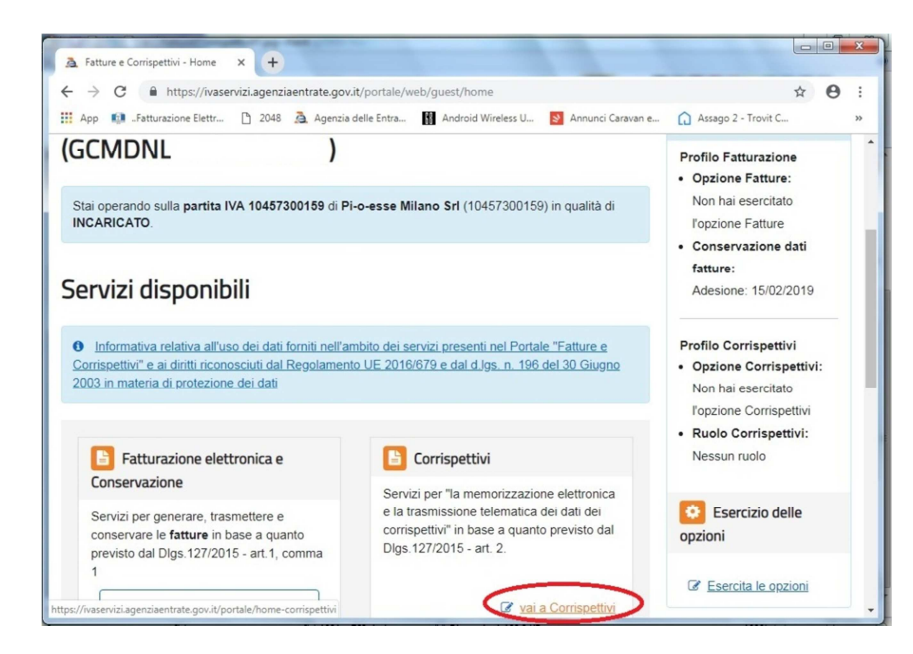

## Selezionare VAI AI CORRISPETTIVI

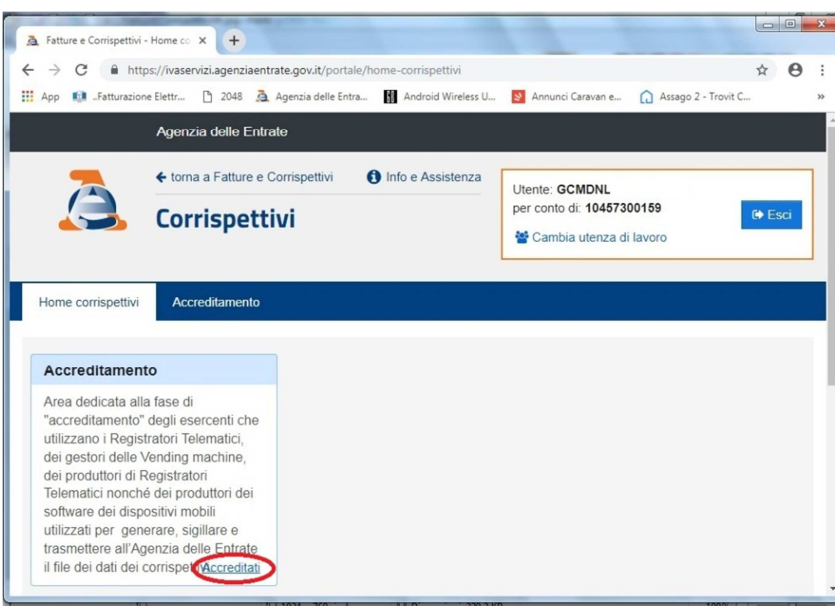

- - × A Fatture e Corrispettivi - Accredita × + → C A https://ivaservizi.agenziaentrate.gov.it/p 4 \$ Θ : 🔢 App 💼 "Fatturazione Elettr... 🎦 2048 🙇 Agenzia delle Entra... 🛐 Android Wireless U... 🛐 Annunci Caravan e... 🏠 Assago 2 - Trovit C. Agenzia delle Entrate ← torna a Fatture e Corrispettivi 1 Info e Assistenza Utente: GCMDNL per conto di: 10457300159 Corrispettivi Cambia utenza di lavoro Home corrispettivi Accreditamento Dal menù seleziona: Accreditamento • Produttore: se sei un produttore di Registratori Telematici o un produttore dei software dei dispositivi mobili utilizzati per generare, sigillare e trasmettere all'Agenzia delle entrate il file dei dati dei corrispettivi delle Vending machine. Produttore · Gestore o Esercente: se sei un gestore delle Vending machine o un esercente che utilizza i Registratori Telematici. Gestore ed Esercente

Selezionare la dicitura ACCREDITATI

Selezionare GESTORE ED ESERCENTE

I dati relativi all'utenza selezionata in precedenza sono già indicati (PARTITA IVA, CODICE FISCALE, DENOMINAZIONE)

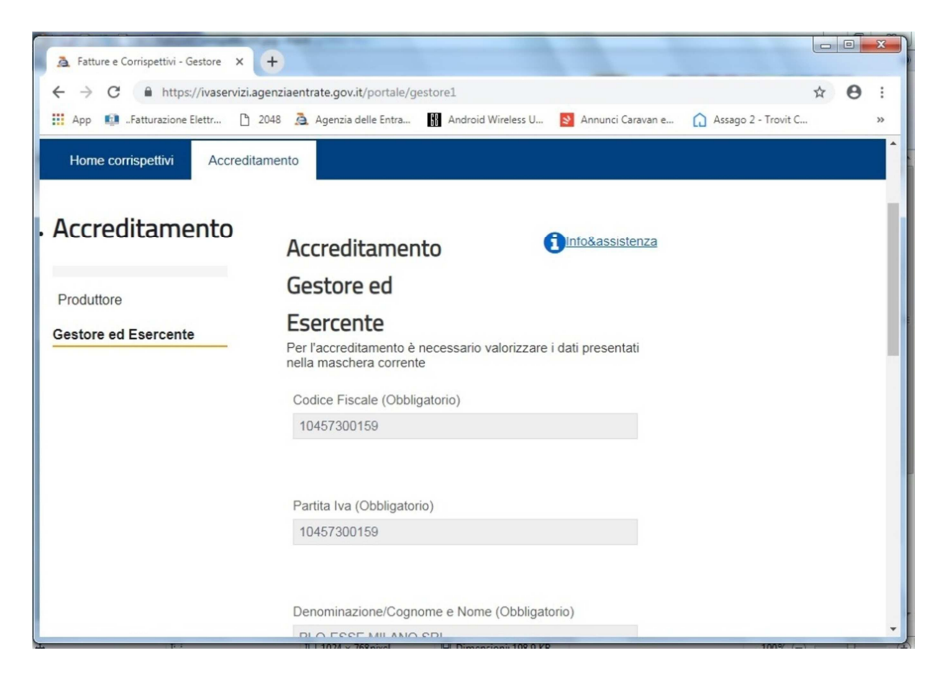

Vanno inseriti : REGIONE, PROVINCIA , selezionata la casella ESERCENTE, indicando la mail e un recapito telefonico

| 🙇 Fatture e Corrispettivi - Gestore 🗙 🕂 | the second second                                                                  |     |   | x  |
|-----------------------------------------|------------------------------------------------------------------------------------|-----|---|----|
| ← → C 🔒 https://ivaservizi.agenzi       | aentrate.gov.it/portale/gestore1                                                   | ☆   | Θ | :  |
| 🔛 App 🚺 "Fatturazione Elettr 🗋 2048     | 🚵 Agenzia delle Entra 👔 Android Wireless U 🛐 Annunci Caravan e 🏠 Assago 2 - Trovit | : C |   | >> |
|                                         | Provincia (*)<br>Milano <b>v</b>                                                   |     |   | -  |
|                                         | Contatti<br>Email(') (Obbligatorio)                                                |     |   |    |
|                                         | info@picesse.it                                                                    |     |   |    |
|                                         | Recapito telefonico (*) (Obbligatorio)                                             |     |   |    |
|                                         | 3289868                                                                            |     |   |    |
|                                         |                                                                                    |     |   | ł  |
| (                                       | Salva                                                                              |     |   | 1  |
|                                         |                                                                                    |     |   |    |
|                                         |                                                                                    |     |   | -  |

Selezionare SALVA

pi-o-esse milano srl – Via De Sanctis 64 – 20141 – Milano

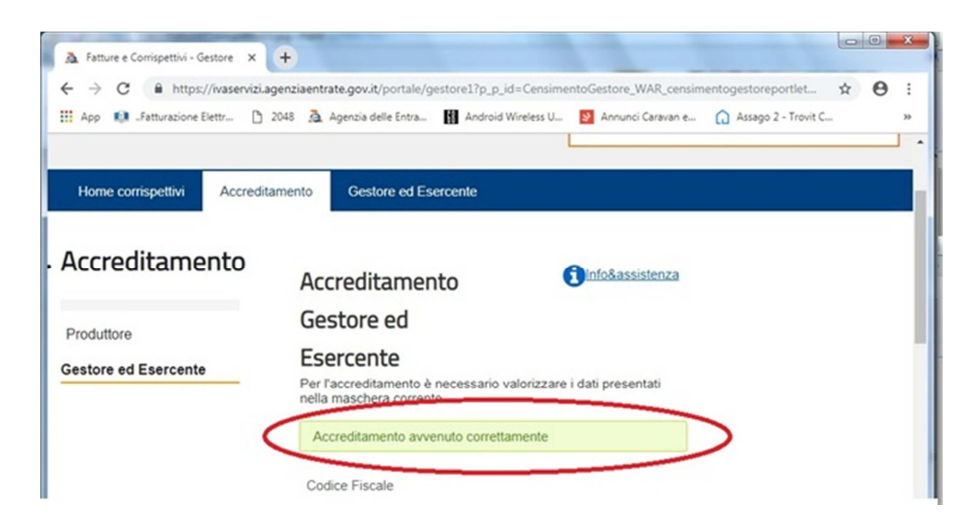

Compare il messaggio ACCREDITAMENTO AVVENUTO CORRETTAMENTE.

Adesso è possibile accedere all'area GESTORE ED ESERCENTE

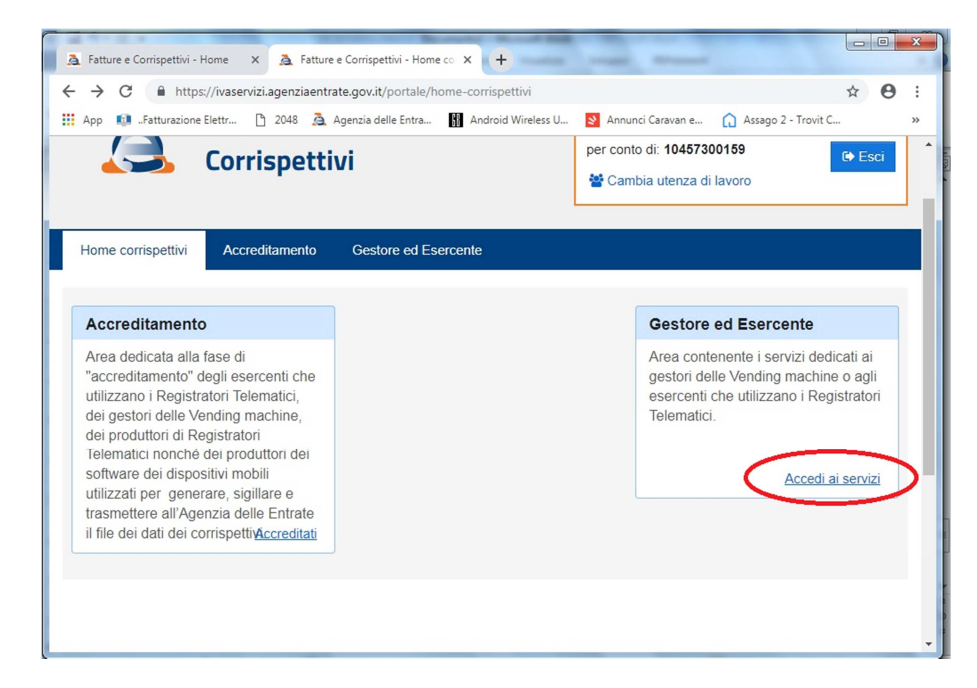

Dove è possibile gestire il proprio REGISTRATORE TELEMATICO.

## pi-o-esse milano srl - Via De Sanctis 64 - 20141 - Milano

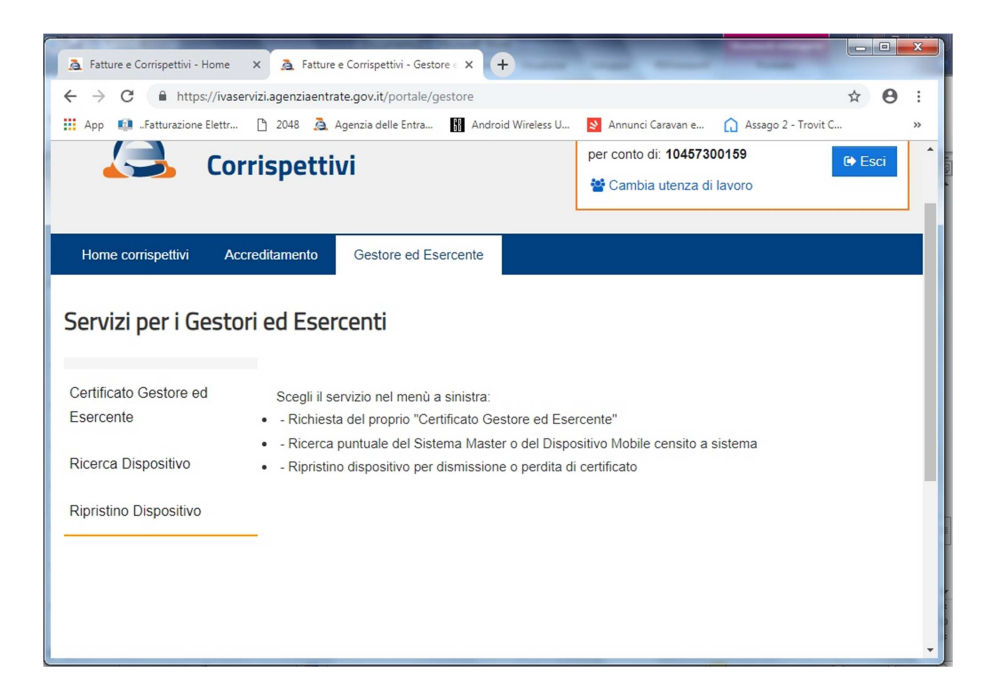

Per esempio EFFETTUARE IL DOWNLOAD del QRCODE corrispondente alla matricola da applicare sul REGISTRATORE TELEMATICO oppure per modificare lo STATO.

| Fatture e Corrispettivi - Home | X 🛕 Fatture e Corrispettivi - Gestore : X +                                                                                                    |
|--------------------------------|----------------------------------------------------------------------------------------------------|
| ← → C 🔒 https://ivase          | rvizi.agenziaentrate.gov.it/portale/gestore?p_p_id=gestionegestore_WAR_gestionegestore100&p_p_lifecy 🖈 🕴 :                                          |
| 👯 App 👩 "Fatturazione Elettr…  | 🗅 2048 🙇 Agenzia delle Entra 👔 Android Wireless U 🛐 Annunci Caravan e 🎧 Assago 2 - Trovit C 🛛 👋                                                     |
|                                | · · · · · · · · · · · · · · · · · · ·                                                                                                    |
| Servizi per i Gesto            | ri ed Esercenti                                                                                                    |
| Certificato Gestore ed         | Ricerca dispositivo                                                                                                    |
| Esercente                      | Il Gestore ed Esercente ha la possibilità di ricercare il dispositivo di interesse per effettuare il download del<br>QRcode corrispondente.         |
| Ricerca Dispositivo            | Solamente il gestore di distributori automatici aggiorna i dati dei dispositivi in caso di diversa collocazione<br>fisica o variazione di utilizzo. |
| Ripristino Dispositivo         | Identificativo Dispositivo                                                                                                    |
|                                |                                                                                                    |
|                                | Stato Tipologia                                                                                                    |
|                                | REGISTRATORI TELEMATICI                                                                                                    |
|                                | CENSITO<br>ATTIVATO<br>FUORI SERVIZIO<br>DISATTIVATO<br>DISMESSO<br>IN SERVIZIO<br>RICHIESTA RIPRISTINO                                             |

che può essere uno di quelli indicati nel menù a tendina.

CENSITO ATTIVATO

DISMESSO IN SERVIZIO

FUORI SERVIZIO DISATTIVATO

**RICHIESTA RIPRISTINO** 

ESMPIO E DIMENSIONI QRCODE

Il QRCODE ha la seguente interfaccia grafica:

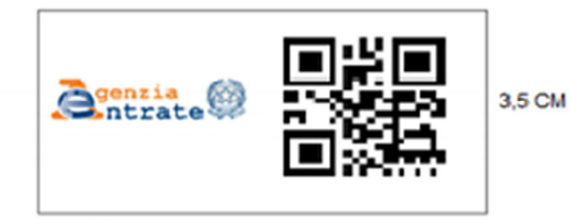

7 CM (3,5 logo Agenzia + 3,5 Qrcode)